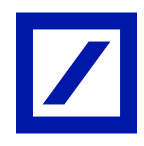

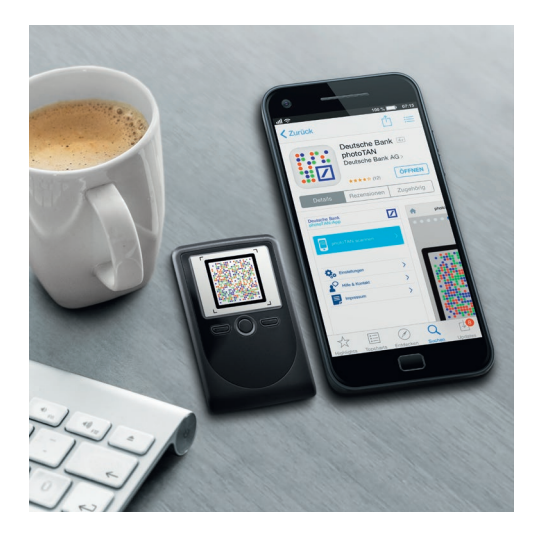

## Deutsche Bank photoTAN Umstellen von HBCI Classic auf photoTAN in WISO Mein Geld.

Haben Sie bereits Ihre photoTAN im Online-Banking aktiviert? Falls ja, müssen Sie nun in WISO Mein Geld Ihre Konten auf das PIN/TAN-Verfahren mit photoTAN umstellen.

# So stellen Sie Ihr Bestandskonto von einem HBCI-Schlüssel auf die photoTAN um.

### Schritt 1: Synchronisieren Sie das Konto.

- Markieren Sie im Bereich "Konten" das Konto, das Sie umstellen möchten.
- Öffnen Sie die "HBCI Kontaktübersicht". Sie finden die Funktion, indem Sie in der Funktionsleiste über das Menü "Online-Verwaltung" den Punkt "Administration" wählen und dort die Kontaktübersicht anklicken.

| C Datei Einstellungen Ansicht Hilfe |               |                |                     | MeinGeld_2021 | Ç                       |                    |                       |          |                 |                                                   |
|-------------------------------------|---------------|----------------|---------------------|---------------|-------------------------|--------------------|-----------------------|----------|-----------------|---------------------------------------------------|
|                                     | Ersteinrichtu | ng             |                     | Konten        | 0                       | Buchungen          | Zahlungsve            | rkehr    | Adressen        | Zahlungsverwaltu                                  |
| Programmbereiche 🤤 🕻                |               |                | <b>E</b>            | •             | े 😪 🗖                   | • 🍪                | Set ▼                 |          |                 |                                                   |
| Konten & Umsätze                    | Konten        | Neues<br>Konto | Konto<br>bearbeiten | Datentresor   | Online-<br>Transaktione | Aktualisieren<br>n | Online-<br>Verwaltung | Depots   | Ausgeben        |                                                   |
| Konten                              | Alle Kontot   | typen          |                     | 🕈 Alle Konten |                         | -                  | Synchron 🙀            | nisieren |                 |                                                   |
| Zahlungsverkehr                     | Kontoname     | IBAN           |                     |               | Online Zu               | gang               | Administ              | ration   | • 📰 H<br>• 🚉 Ci | BCI Kontaktübersicht<br>hipkartenleser einrichten |

- Markieren Sie im Fenster "Kontaktverwaltung" das Konto und klicken Sie auf den Button "Synchronisieren".
   <u>Bitte beachten Sie</u>: Diesen Schritt müssen Sie noch mit Ihrem bisherigen Legitimationsverfahren autorisieren, also mit dem HBCI-Schlüssel bzw. Ihrer Chipkarte.
- Sobald die Synchronisierung abgeschlossen ist, bestätigen Sie den Hinweis "Synchronisation erfolgreich abgeschlossen" und verlassen Sie die Kontenverwaltung mit "Schließen".

| Neu Löschen |           | Kontaktname: |                                                                                                    | Deutsche Bank                                                                                        |                                                          |                                                    |                                                                                                    |        |  |
|-------------|-----------|--------------|----------------------------------------------------------------------------------------------------|----------------------------------------------------------------------------------------------------|----------------------------------------------------------|----------------------------------------------------|----------------------------------------------------------------------------------------------------|--------|--|
| itsche Bank |           |              |                                                                                                    | D: Deutsche Bank                                                                                     | (DDBAC)                                                  |                                                    |                                                                                                    |        |  |
|             |           | Benut        | zerkennung                                                                                                    | P-V                                                                                                  |                                                          |                                                    |                                                                                                    |        |  |
|             | Kunden ID |              |                                                                                                    | 226 00                                                                                               |                                                          |                                                    |                                                                                                    |        |  |
|             |           | URL          |                                                                                                    | 193.150.167.8                                                                                        |                                                          |                                                    |                                                                                                    |        |  |
|             |           | HBCI         | Version                                                                                                    | 300                                                                                                  |                                                          |                                                    |                                                                                                    |        |  |
|             |           |              |                                                                                                    |                                                                                                    |                                                          |                                                    |                                                                                                    |        |  |
|             |           | TAN          | /erfahren/Medium:                                                                                             | Smartcard                                                                                            |                                                          |                                                    |                                                                                                    | ~      |  |
|             |           | Einen        | /erfahren/Medium:<br>n Bankkontakt könne<br>Bezeichnung                                                       | Smartcard<br>en im Programm I<br>Bankleitzahl                                                        | ninterlegte Konte                                        | en zugeordn<br>Währung                             | et werden:<br>Zugeordnetes Konto                                                                            | ~      |  |
|             |           | Einen        | /erfahren/Medium:                                                                                             | Smartcard<br>en im Programm I<br>Bankleitzahl<br>DEUTDED                                             | ninterlegte Konte<br>Kontonummer                         | en zugeordn<br>Währung<br>EUR                      | et werden:<br>Zugeordnetes Konto<br>Konto anlegen                                                           | ~<br>^ |  |
|             |           | Einen        | /erfahren/Medium:<br>n Bankkontakt könne<br>Bezeichnung<br>SparCard<br>Kontokorrentkonto                      | Smartcard en im Programm I Bankleitzahl DEUTDED DEUTDED                                              | hinterlegte Konte<br>Kontonummer<br>1C<br>1C             | en zugeordn<br>Währung<br>EUR<br>EUR               | et werden:<br>Zugeordnetes Konto<br>Konto anlegen<br>Kontokorrentkonto(3)                                   | ~      |  |
|             |           | Einen        | /erfahren/Medium:<br>n Bankkontakt könne<br>Bezeichnung<br>SparCard<br>Kontokorrentkonto<br>Kontokorrentkonto | Smartcard<br>en im Programm I<br>Bankleitzahl<br>DEUTDED<br>DEUTDED<br>DEUTDED                       | Ninterlegte Konto<br>Kontonummer<br>10<br>10<br>10       | en zugeordn<br>Währung<br>EUR<br>EUR<br>EUR        | et werden:<br>Zugeordnetes Konto<br>Konto anlegen<br>Kontokomentkonto(3)<br>Konto anlegen                   |        |  |
|             |           | Einen        | /erfahren/Medium:<br>n Bankkontakt könne<br>Bezeichnung<br>SparCard<br>Kontokorrentkonto<br>Sparkonto         | Smartcard<br>en im Programm I<br>Bankleitzahl<br>DEUTDED<br>DEUTDED<br>DEUTDED<br>DEUTDED<br>DEUTDED | Ninterlegte Konte<br>Kontonummer<br>10<br>10<br>10<br>10 | en zugeordn<br>Währung<br>EUR<br>EUR<br>EUR<br>EUR | et werden:<br>Zugeordnetes Konto<br>Konto anlegen<br>Kontokorrentkonto(3)<br>Konto anlegen<br>Konto anlegen |        |  |

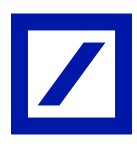

#### Schritt 2: Ändern Sie die Zugangsart des Kontos.

- Klicken Sie auf "Konto bearbeiten" in der Funktionsleiste. Nun markieren Sie das betreffende Konto und wählen im Bereich "Details" den Reiter "Bank- und Kontodaten".
- Ändern Sie nun die "Zugangsart" auf PIN/TAN. Dazu klicken Sie im Feld "Zugangsart" auf das Punkte-Symbol, sodass die Auswahlliste herunterklappt.

| C Datei Einstellungen Ansicht Hilfe MeinGeld_2021-09-16_Datenbank1.mg |                                       |                                  |                     |                   |               |                    |           |                     |             |  |
|-----------------------------------------------------------------------|---------------------------------------|----------------------------------|---------------------|-------------------|---------------|--------------------|-----------|---------------------|-------------|--|
|                                                                       | Ersteinrichtun                        | 9                                |                     | eite              |               | Konten             | Θ         | Buc                 | hungen      |  |
| Programmbereiche 🛛 🗸                                                  |                                       |                                  |                     |                   |               |                    | C;        | •                   | • 🚱         |  |
| Konten & Umsätze                                                      | Konten                                | Neues K<br>Konto bea             |                     | onto D<br>rbeiten |               | Datentresor<br>Tra |           | e- Ak<br>onen       | Aktualisier |  |
| Konten<br>Buchungen                                                   | 🐮 Alle Kontotypen 🔹 💎 🖓 Alle Konten 🔹 |                                  |                     |                   |               |                    |           |                     |             |  |
| Zahlungsverkehr                                                       | Kontoname                             | IBAN                             | IBAN                |                   |               |                    | Onlin     | Online Zugang       |             |  |
| Onlinecenter<br>Zahlungsverwaltung                                    | Kontokorrentko                        | . DE25                           | DE25 7607 0024 0104 |                   | Deutsche Bank |                    | FinTS     | FinTS (HBCI) Chip/[ |             |  |
| Auswerten & Planen                                                    |                                       |                                  |                     |                   |               |                    |           |                     |             |  |
| Auswertungen                                                          | Details                               |                                  |                     |                   |               |                    |           |                     |             |  |
| Budget<br>Finanzprognose                                              | Übersicht Ban                         | k- und Ko                        | ntodaten            | Kontofü           | ihrung        | Freistellu         | ng und Zu | satzdaten           | Umsa        |  |
| Zahlungskalender                                                      | BLZ                                   | 76070024                         | Ļ                   |                   |               |                    |           | Kontonu             | immer       |  |
| Haushalt & Leben                                                      | BIC                                   | DEUTDE                           | DB760               |                   |               |                    |           | IBAN                |             |  |
| Fahrzeugkosten<br>Wohnnebenkosten                                     | Bankname Deutsche Bank                |                                  |                     |                   |               |                    | Kontona   | me                  |             |  |
| Finanzierung<br>Altersvorsorge                                        | Zugangsart                            | ugangsart FinTS (HBCI) Chip/Disk |                     |                   |               |                    |           | Kontoty             | р           |  |
| Verträge                                                              | TAN Verfahren                         | Smartcar                         | d                   |                   |               |                    | •         | Inhaber             | 1           |  |

#### - Bestätigen Sie Ihre Änderung mit "Ja".

| WISO Mein Geld Professional 2022                                                   |                 |
|------------------------------------------------------------------------------------|-----------------|
| Möchten Sie die Zugangsart ändern?<br>Evtl. benötigen Sie dazu Ihre Bankunterlager | oder die PIN.   |
|                                                                                    | Ja <u>N</u> ein |

#### Schritt 3: Richten Sie im Kontoeinrichtungsassistenten das Konto mit PIN/TAN ein.

 Auf der Seite 1 wählen Sie im Kontoeinrichtungsassistenten die Option "FinTS (HBCI) PIN/TAN" und bestätigen mit "Weiter".

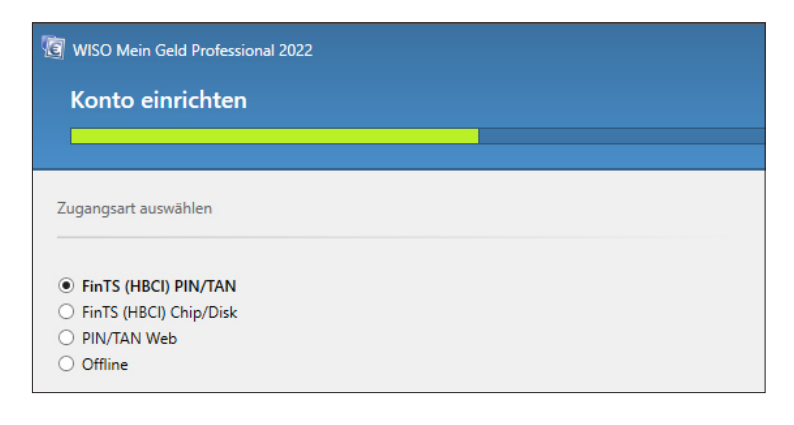

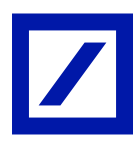

Auf der zweiten Seite geben Sie die Zugangsdaten f
ür das Konto ein.
 Bitte beachten Sie: Die hier gew
ünschte PIN ist Ihre Online-Banking-PIN
(nicht die PIN der Chipkarte bzw. des HBCI-Schl
üssels, die Sie zuvor benutzt haben).

| WISO Mein Geld Professional 2022 |         |   |  |  |  |  |  |  |
|----------------------------------|---------|---|--|--|--|--|--|--|
| Konto einrichten                 |         |   |  |  |  |  |  |  |
|                                  |         | Т |  |  |  |  |  |  |
| Zugangsdaten eingebo             | n       |   |  |  |  |  |  |  |
| Filialnummer:                    | 226     |   |  |  |  |  |  |  |
| Hauptkontonummer:                | 1234567 |   |  |  |  |  |  |  |
| Unterkontonummer:                | 00      |   |  |  |  |  |  |  |
| PIN:                             | •••••   |   |  |  |  |  |  |  |

 Auf der dritten Seite wählen Sie das photoTAN-Verfahren und gehen mit dem Klick auf "Weiter" auf die nächste Seite.

| e | 🕲 WISO Mein Geld Professional 2022 |        |  |  |  |  |  |  |  |  |
|---|------------------------------------|--------|--|--|--|--|--|--|--|--|
|   | Konto einrichten                   |        |  |  |  |  |  |  |  |  |
|   |                                    |        |  |  |  |  |  |  |  |  |
| T | TAN Verfahren auswählen            |        |  |  |  |  |  |  |  |  |
|   | ) Mobile-TAN<br>photoTAN-Ver       | fahren |  |  |  |  |  |  |  |  |

- Autorisieren Sie anschließend Ihre Eingaben mit einer photoTAN.

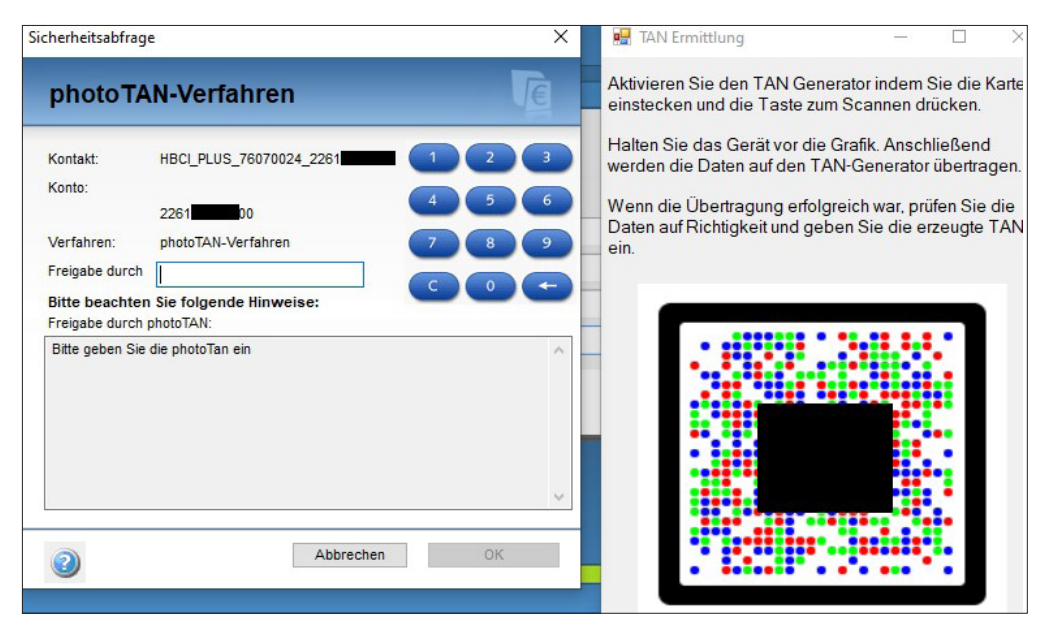

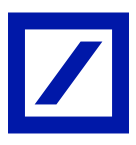

- Schließen Sie die Umstellung der Zugangsart ab, indem Sie auf Seite 4 auf "Fertigstellen" klicken.

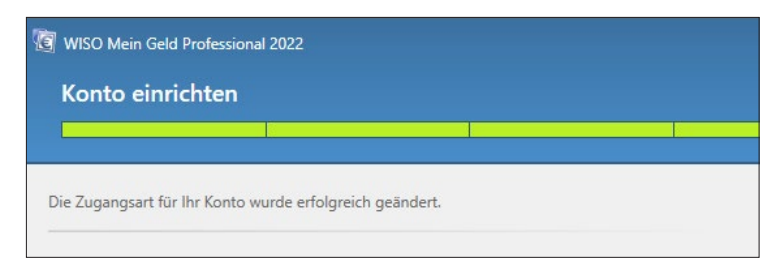

Sofern Sie Zugriff auf mehrere Konten haben, führen Sie die Umstellung bei allen weiteren Konten der Deutschen Bank ebenso durch.

Mehr Informationen unter www.deutsche-bank.de/hbci-umstellung

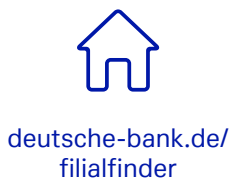

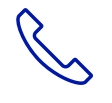

069 910-10029, Technischer Support

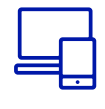

deutsche-bank.de